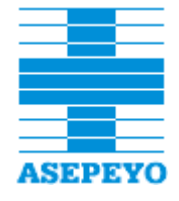

# Asepeyo Documentos Afiliación (ADA) Manual de usuario

Versión: 4.08

## ÍNDICE

| 1 FUNCIONALIDAD                                                                                                    | 3                                 |
|----------------------------------------------------------------------------------------------------|-----------------------------------|
| <ul><li>1.1 CAMBIOS EN VERSIONES</li><li>2 INTRANET ASEPEYO</li></ul>                                                                                                    | 3<br>. <b> 5</b>                  |
| <ul><li>2.1 DESCRIPCION ICONO DE LAS PANTALLAS</li><li>3 IMPORTACIÓN DE DOCUMENTOS</li></ul>                                                                                           | 5<br>. <b> 6</b>                  |
| <ul> <li>3.1 IMPORTAR NÚM. DOC. ANTIGUOS</li></ul>                                                                                                    | 6<br>. <b> 8</b>                  |
| <ul> <li>4.1 PREVIO DE DOCUMENTO DE ASOCIACIÓN</li></ul>                                                                                                    | 8<br>10<br>12<br>13<br><b> 15</b> |
| 5.1 ENVIO DE DOCUMENTOS POR EMAIL                                                                                                    | 15<br>I <b>18</b>                 |
| <ul> <li>6.1 ANEXAR FICHEROS</li> <li>6.2 CONSULTA Y BÚSQUEDA FICHEROS ANEXADOS</li> <li>6.2.1 Consultar anexos desde la GIM</li> <li>2</li> <li>7 ANEXO Y CARTAS APÉNDICES</li> </ul> | 18<br>19<br>1<br>. <b>. 22</b>    |
| <ul> <li>7.1 ANEXO AL PREVIO DE DOCUMENTO DE ASOCIACIÓN</li> <li>7.2 CARTAS APÉNDICE</li> <li>8 BEGISTRO HISTÓRICO</li> </ul>                                                          | 22<br>23<br><b>25</b>             |
| 9 PROPOSICIONES DE ASOCIACIÓN, ADHESIÓN, REP. DE COMERCIO.                                                                                                    | 25                                |
| 10 IMPRIMIR DOCUMENTO                                                                                                    | . 27                              |
| 10.1 FIRMA DIGITALIZADA<br>11 DOCUMENTOS FIRMADOS                                                                                                    | 28<br>. <b>. 29</b>               |
| 12 PENDIENTES DE FIRMAR COLABORADOR                                                                                                    | 30                                |
| 13 BUSQUEDAS Y NAVEGACIÓN                                                                                                    | 31                                |
| 14 REACTIVACIÓN DE NIF'S CON CCC'S DE BAJA (MÁS DE UN ANO).                                                                                                    | 32                                |
| 14.1 ANULACION DE REACTIVACIÓN DE NIF'S                                                                                                    | 33                                |

1. Funcionalidad

## 1 FUNCIONALIDAD

Mecanizar de una forma corporativa, toda la documentación ligada a la filiación de una Empresa con la Mutua.

Inicialmente se parte de una Base de Datos completamente vacía, ya que la mayoría de Documentos posiblemente no serán necesarios tener que volver a imprimirlos. Esto permite que dispongamos de una Base de Datos menos voluminosa y por lo tanto más ágil. De todas formas siempre será posible importar un documento para añadir información al mismo e imprimirlo nuevamente.

La numeración de los documentos se realizará de forma automática, siendo números correlativos para cada delegación y tipo de documento (asociación, adhesión, representante de comercio). A partir de que el número quede registrado en dicho entorno, es cuando a todos los efectos, el Código Cuenta Cotización será considerado Mutualista.

| Versión | Fecha publicación | Cambios                                                                                                    |
|---------|-------------------|----------------------------------------------------------------------------------------------------|
| 4.00.12 | Junio-2012        | <ul> <li>Firma digitalizada</li> <li>Anexo de<br/>documentos<br/>previamente<br/>digitalizados</li> <li>Pendientes de firma<br/>por colaborador</li> <li>Envío de documentos<br/>cargando<br/>previamente emails<br/>de contactos de<br/>empresas</li> </ul>                                                                                                    |
| 4.01.12 | Septiembre-2012   | <ul> <li>En el envío de documentos por email:</li> <li>Selección de email de colaborador</li> <li>Se permite seleccionar el envío a empresa o colaborador para cambiar el texto del cuerpo del mensaje. Será multidioma.</li> <li>Se muestra la lista de documentos que se envían</li> <li>Nueva carta de bienvenida para empleados del hogar.</li> <li>Cuando se anexa el documento principal, desaparece de Pendientes de firma.</li> </ul> |
| 4.02.12 | Octubre-2012      | - Se activa la opción<br>de imprimir en<br>euskera para                                                                                                    |

## 1.1 CAMBIOS EN VERSIONES

1. Funcionalidad

Documento de Uso Interno

Página 3 de 34

|         |                  | documentos con<br>domicilio en las<br>provincias de País<br>Vasco, Navarra y La<br>Rioja<br>- Se habilita la opción<br>de crear un nuevo<br>documento para NIFs<br>que reactivan un<br>CCC después de un<br>año. |
|---------|------------------|----------------------------------------------------------------------------------------------------|
| 4.03.12 | Noviembre-2012   | - Se incluye el filtro<br>'Fecha de registro' en<br>las búsquedas de<br>documentación<br>anexada.                                                                                                    |
| 4.04.13 | Febrero-2013     | - Exportación de<br>pendientes de firma                                                                                                    |
| 4.05.13 | Junio-2013       | - Nuevos botones para<br>el control de firmados<br>y no anexados.                                                                                                    |
| 4.06.13 | 23-Julio-2013    | <ul> <li>Carta apéndice para<br/>nueva actividad: se le<br/>añade la nueva<br/>tarificación.</li> <li>Se carga la nueva<br/>tarificación 2013 de<br/>los CNAE</li> </ul>                                         |
| 4.07    | 12-Mayo-2014     | <ul> <li>Nueva opción<br/>"Documentos<br/>firmados."</li> <li>Nuevo botón<br/>extracción datos<br/>"Documentos<br/>anexados"</li> </ul>                                                                          |
| 4.08    | 2-Diciembre-2014 | - Anexar y consultar<br>carta de voluntad<br>asociación                                                                                                    |

1. Funcionalidad

#### 2 INTRANET ASEPEYO

Acceso a la aplicación desde la Intranet de ASEPEYO

| ▼Gestión de Clientes          |
|-------------------------------|
| Aplicación SAU                |
| Asepeyo Documentos Afiliación |
| Oálculo Vencimiento           |

Pinchando sobre la aplicación deseada nos aparecerá la pantalla inicial de ADA

|                        |      | Definitivos documentos de asociación      |           |                |       |
|------------------------|------|-------------------------------------------|-----------|----------------|-------|
| Importar documentos    |      |                                           |           |                |       |
| Documentos asociación  |      | Razón social                              | NIF       | Num. documento | Anexo |
| Definitivos            |      | 'F. J. BERNABEU IRAREGUI','J. J. GARCIA   | E20810206 | 2001-009641    | 6     |
| Previos                |      | 'J.E.BORDA ARRIBILLAGA', 'G.BORDA ARRIBIL | E20687026 | 2001-007854    |       |
|                        |      | "SOFIA PEREZ ALEVIA', 'ROBERTO ROMERO SA  | E20197372 | 2001-005707    | 9     |
| Proposiciones          |      | REKHA                                     | Y1326385N | 4303-000462    | 6     |
| Crear previos por NIF  |      | 0 KM. EXPRESS, S.L.                       | B81687428 | 2804-004055    | 3     |
|                        |      | 000 111 ACTIVIDADES INSERTEC ESPAÑA, S.L. | B50730522 | 0301-009560    | 9     |
| Pendientes de numerar  | 0701 | 01-JUNY-2009,CAN MIQUEL VIC,S.L.          | B65151730 | 0801-113565    |       |
| ocumentos firmados     | 0701 | 014 MEDIA, S.L.                           | B80682495 | 2801-037446    |       |
|                        | 0701 | 021 STUDIO SOLUCIONES DE, DISEÑO Y COMUNI | B65514804 | 0801-149677    |       |
| endientes de firmar    |      | 03 BCN PACKAGERS, S.L.                    | B60087517 | 0801-016701    | 6     |
| Colaborador            |      | 08 INVERBARNA WAYRES, S.L.                | B64790439 | 0801-108350    | 6     |
| locumentos anexados    | 0701 | 080 TRENDS, S.L.                          |           | 0801-041029    |       |
| ·····                  |      | 0A0ABARNA,S.L.                            | B61038220 | 0801-068273    |       |
|                        |      | 0PTIMA TRAINING,S.L.                      | B65079998 | 0801-116934    | 3     |
| P Documentos adhesion  |      | 0,20 COMPANY S.C.                         | J99192825 | 5001-013442    |       |
| Representante comercio |      | 1-ION INVESTMENT PARTNERS S.L.            | B64648694 | 0801-121708    | 3     |
|                        |      | 1 TO 1 LANGUAGES, S.L.                    | B98426620 | 2806-017202    |       |
| P HISTORICOS ADA       |      | 1 UP TALENT DESARROLLO DE SOFTWARE, S.L.  | B86186913 | 2801-040722    |       |
| Documentación          |      | 10 FEDAN INMO-SERVICIOS, S.L.             | B62733647 | 0801-061924    | -     |
|                        |      | 10 RIVAS SEGUROS, S.L.U.                  | B76527837 | 3801-020741    | Ρ     |

La aplicación se divide en los siguientes apartados.

- a) Documentos: Se ha creado un apartado para cada tipo de documento Asociación, Adhesión, Rep. Comercio.
- b) Importación documentos: Se importan documentos que ya están creados pero que no se encuentran en la aplicación de afiliación
- c) Históricos ADA : Acceso a las aplicaciones de Afiliación antiguas
- d) Administración: Solo accesible para usuarios autorizados, permite eliminar y numerar manualmente los documentos.
- e) Documentación: Se encuentran los documentos auxiliares, en este caso la ayuda

Consideraciones:

 a) Las opciones "Pendientes de numerar", "Pendientes de firmar", "Pendientes de firmar Colaborador", "Crear Previo por NIF" se integran dentro de cada tipo de documento. Por defecto se informa de la delegación del Usuario conectado.

#### 2.1 DESCRIPCION ICONO DE LAS PANTALLAS

Existen iconos en la aplicación que por ellos mismos no describen su funcionalidad por lo que se procede a describirlos. Independientemente al pasar el cursor por cualquiera de estos iconos muestra una descripción de su funcionamiento.

| Ρ        | El documento tiene anexado el contrato.                              |
|----------|----------------------------------------------------------------------|
| <b>~</b> | El documento tiene la carta de voluntad de asociación anexada.       |
| *        | Documento anulado. Los CCC de este NIF llevan más de un año de baja. |
| 5        | Actualiza el contenido del campo.                                    |

2. intranet asepeyo

## 3 IMPORTACIÓN DE DOCUMENTOS

## 3.1 IMPORTAR NÚM. DOC. ANTIGUOS

Mediante la opción Importar Documentos, podemos confeccionar el documento de una Empresa que ya tiene otorgado un número de registro (bien sea dentro de Costaisa, bien sea en la antigua versión de ADA).

Pinchando sobre Importar Documentos, nos aparecerá una ventana emergente en la cual se nos solicitará el tipo de Documento a importar y el Código Cuenta Cotización del cual nos interesa obtener su documento.

| Aceptar                           |                                                                                                    |
|-----------------------------------|----------------------------------------------------------------------------------------------------|
| Importar documentos               |                                                                                                    |
| Tipo de documento:                | <ul> <li>Occumento Asociación</li> <li>○ Documento de Adhesión</li> <li>○ Documento Representante de Comercio</li> </ul> |
| Esciba el CCC que desea importar: |                                                                                                    |

Como paso previo a la importación, el ordenador comprobará si el C.C.C. solicitado existe en la base de datos y que tenga otorgado un número de registro. De ser así, se mostrará una pantalla para confirmar la importación del documento.

| NIF:          | 38067583F                          |
|---------------|------------------------------------|
| Razón Social: | Mutualista Pruebas (0000000734)    |
| CCC:          | 01-000000734-0613-0                |
| Sede(*):      | CALABRIA 45, 2° 3ª 08015 Barcelona |

De confirmar la importación, el ordenador procesará la petición y confeccionará el documento asociado. Si el número de registro que tiene asignado el C.C.C. solicitado por parámetro, lo tiene algún otro C.C.C. de la empresa, estos serán también relacionados en el mismo documento.

El documento se presenta en modo Edición para que se realicen los cambios oportunos, una vez se pulsa el botón "Guardar" si se firma el documento ya no se podrá modificar.

| Volver Cancelar Gu                                                   | Jardar               |                                                                                                    |                   |               |             |                      |                      |                              |
|----------------------------------------------------------------------|----------------------|----------------------------------------------------------------------------------------------------|-------------------|---------------|-------------|----------------------|----------------------|------------------------------|
| Creado por Usuario General O                                         | 000 el 01            | 1/10/2009 10:01:43 en 0812-Pineda de Ma                                                                           | r                 | Los campos ma | rcados co   | n ★ so               | on obliga            | atorios                      |
| Documento de asociación                                              |                      |                                                                                                    |                   |               |             |                      | -                    |                              |
| Empresa:                                                             | Mutua                | alista Pruebas (0000000734)                                                                                       |                   |               | NIF:        |                      | 38067:               | 583F                         |
| Colaborador:                                                         | XXXXX                | 000000                                                                                                    |                   |               |             |                      |                      |                              |
|                                                                      |                      |                                                                                                    |                   |               |             |                      |                      |                              |
| Datos asociación:                                                    |                      |                                                                                                    |                   |               |             |                      |                      |                              |
| Nº documento:                                                        | 0404-                | 000001                                                                                                    | Del. responsable: | Código erróne | )           |                      |                      |                              |
| Informe comité<br>empresa:                                           | No se                | Adjunta                                                                                                    |                   | Contingenci   | as Comur    | nes                  |                      |                              |
| Auto. gest. I.T.:                                                    | No Au                | ıtorizada                                                                                                    | Fecha auto. I.T.: |               |             |                      |                      |                              |
| Fecha de efecto:                                                     | 01/01/               | /2002                                                                                                    | Formación:        | No            |             |                      |                      |                              |
| Mes vencimiento:                                                     | Dicien               | nbre                                                                                                    | Tiempo parcial:   | No            |             |                      |                      |                              |
|                                                                      |                      |                                                                                                    |                   |               |             |                      |                      |                              |
| Otros datos:                                                         |                      |                                                                                                    |                   |               |             |                      |                      |                              |
| Nº aprox. trabajadores:                                              | 69                   |                                                                                                    |                   |               |             |                      |                      |                              |
| Domicilio:                                                           | Calle                | CALABRIA 45,2,3 08015-Barcelona                                                                                   |                   |               |             |                      |                      |                              |
| Teléfono:                                                            |                      |                                                                                                    | Fax:              |               |             |                      |                      |                              |
|                                                                      |                      |                                                                                                    |                   |               |             |                      |                      |                              |
| Datos firmante:                                                      |                      |                                                                                                    |                   |               |             |                      |                      |                              |
| Firma documento:                                                     | ⊖ sí                 | está Firmado 💿 No está Firmado                                                                                    |                   |               |             |                      |                      |                              |
| Firmante:                                                            | *                    |                                                                                                    |                   |               |             |                      |                      |                              |
| Relación de CCC's:                                                   |                      |                                                                                                    |                   |               |             |                      |                      |                              |
| ссс                                                                  | CNAE                 | Descripción                                                                                                    |                   |               | Estado      | IT%                  | IMS%                 | тот%                         |
| 01-0000000734-0613-0<br>01-0000000734-0722-0<br>01-0000000835-0613-0 | 2512<br>2512<br>2512 | Fabricación de carpintería metálica<br>Fabricación de carpintería metálica<br>Fabricación de carpintería metálica |                   |               | A<br>B<br>A | 2,50<br>2,50<br>2,50 | 1,65<br>1,65<br>1,65 | 4,15<br>4,15<br>4,15<br>4,15 |

3. importación de documentos

#### 4 ACCESO A DOCUMENTOS AFILACION

#### 4.1 PREVIO DE DOCUMENTO DE ASOCIACIÓN

Desde el 1 de enero de 2006, se suprime la obligación de adjuntar la Propuesta al Documento de Asociación y el Anexo correspondiente en las altas y reanudaciones de actividad de empresa. Por tanto, las Mutuas dejarán de recibir la documentación que semanalmente se recoge en las Direcciones Provinciales de la Tesorería.

Sin embargo, dentro de la aplicación "Asepeyo Documentos Afiliación" se mantiene la posibilidad de realizar Previos.

Debido a la obligatoriedad de unificar todos los CCCs en un único documento, el ordenador comprobará que el N.I.F. para el cual se desea realizar el Previo, no tenga actualmente otorgado ningún número de registro. De ser así, no podrá realizarse una Previo, ya que el camino habitual sería mediante una Carta Apéndice al documento ya existente.

Pinchando sobre la opción "Previo de Asociación", se nos aparecerá una ventana emergente que nos solicitará el N.I.F. de la empresa a la cual se desea realizar el previo.

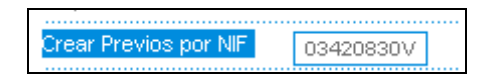

Si el ordenador no detecta ningún C.C.C. con número de registro otorgado para el N.I.F. especificado, se enlazará automáticamente con un formulario de Previo para cumplimentar por parte del usuario la información necesaria para poder tramitar dicho Previo.

En caso contrario se mostrará una relación de todos los números de Documentos de Asociación existentes en la actualidad. Cuando únicamente exista uno sólo, se procederá a mostrar directamente el documento.

| Volver            |               |  |
|-------------------|---------------|--|
|                   |               |  |
| Escoja el documen | to a importar |  |
| Núm Asociación    | Fecha Efecto  |  |
| 0818-000002       | 02/05/1955    |  |
| 0401-011822       | 02/01/1979    |  |
| 0801-000046       | 01/01/1990    |  |
| 0404-000001       | 02/01/1991    |  |
| 0951-000506       | 02/01/1991    |  |
| 0951-000025       | 31/01/1991    |  |
| 0701-010528       | 12/12/1993    |  |
| 0102-123456       | 01/01/1994    |  |
| 0701-010529       | 01/01/2002    |  |
| 0820-065459       | 22/09/2004    |  |

De la relación mostrada, el procedimiento correcto ha de ser seleccionando el Documento de Asociación con la Fecha de Efecto más antigua. Pinchado sobre uno de ellos, se generará automáticamente el documento. La forma de actuar, habrá sido similar a la Importación de Documentos.

4. Acceso a documentos afilacion

Si la empresa informada no tiene en la actualidad ningún número de registro *(Empresa nueva a la cual les han sido introducidos los C.C.C. por la INMU*), se mostrará el formulario de Previo a la espera que se terminen de rellenar los campos más relevantes.

| Volver Cancelar Gu                                                   | uardar                                                                                      |                                 |                                                          |
|----------------------------------------------------------------------|---------------------------------------------------------------------------------------------|---------------------------------|----------------------------------------------------------|
| Creado por Usuario General O                                         | 000 el 01/10/2009 11:00:46 en 0812-PINEDA                                                   | DE MAR                          | Los campos marcados con 🖈 son obligatorios               |
| Previo documento de aso                                              | ciación                                                                                     |                                 |                                                          |
| Empresa:                                                             | Mutualista Pruebas (0102614508)                                                             |                                 | HIF: H98765431                                           |
| Colaborador: 🔍                                                       | 18425295H - VALENZUELA MARCO, OLGA                                                          | 7                               |                                                          |
| Datos asociación:                                                    |                                                                                             |                                 |                                                          |
| Del. registro:                                                       | 0812 Pineda de Mar                                                                          | ¥                               |                                                          |
| Del. responsable:                                                    | 0801-Barcelona-Anglí                                                                        |                                 |                                                          |
| Informe comité<br>empresa:                                           | 🔘 Se Adjunta 🔘 No se Adjunta                                                                |                                 | Contingencias Comunes                                    |
| Auto. gest. I.T.:                                                    | 🔘 Sí Autorizada 🔘 No Autorizada                                                             | Fecha auto. I.T.:               |                                                          |
| ★Fecha de efecto:                                                    | 01/01/2005                                                                                  | Formación:                      | ⊖Sí ⊖No                                                  |
| Mes vencimiento:                                                     | Diciembre                                                                                   | Tiempo parcial:                 | ◯Sí ◯No                                                  |
| Otros datos:                                                         |                                                                                             |                                 |                                                          |
| Nº aprox. trabajadores:                                              | 103                                                                                         |                                 |                                                          |
| Domicilio:                                                           | Calle BALMES 12 44155-Ababuj (Teru                                                          | el)                             |                                                          |
| Telefono:                                                            |                                                                                             | Fax:                            |                                                          |
| Datos firmante:                                                      |                                                                                             |                                 |                                                          |
| Firma documento:                                                     | 🔘 Sí está Firmado 💿 No está Firmado                                                         |                                 |                                                          |
| Firmante:                                                            | > Director centro                                                                           | asistencial 💌                   |                                                          |
|                                                                      |                                                                                             |                                 |                                                          |
| Relacion de CCC's:                                                   |                                                                                             |                                 |                                                          |
| ccc                                                                  | CNAE Descripción                                                                            |                                 | Estado IT% IMS% TOT%                                     |
| 08-0013465036-0111-0<br>08-0102614508-0111-0<br>30-0000009330-0111-0 | 0122 Cultivo de frutos tropical<br>8551 Educación deportiva y re<br>01132 Cultivo de agrios | es y subtropicales<br>ecreativa | A 1,55 1,15 2,70<br>A 0,65 0,45 1,10<br>A 1,60 1,20 2,80 |

A partir de este formulario de entrada, se podrá dar de alta el Previo del Documento de Asociación. En él aparecerán ya rellenados los campos que por defecto se han obtenido de la información perteneciente a la Empresa.

Hay una serie de campos obligatorios que son necesarios para la completa confección del previo, son aquellos cuya descripción aparece en negrita. Éstos son:

- Delegación de Registro
- Fecha de Efecto
- Firma del Documento

Para guardar la información, una vez rellenado el formulario con los datos deseados, hay que hacer clic sobre el botón "Guardar"

4. Acceso a documentos afilacion

Documento de Uso Interno

Página 9 de 34

Si alguno de los campos obligatorios no ha sido rellenado aparecerá un mensaje del tipo que nos informa de qué campo es el que estamos olvidando rellenar.

## 4.2 PREVIO DOCUMENTO DE ADHESIÓN

Cualquier Documento de Adhesión debe pasar primeramente como previo antes de pasarlo a definitivo.

Marcando la opción de Previo de Adhesión, aparecerá una ventana emergente que nos solicitará el N.I.F. del Autónomo al cual se desea realizar el previo.

Crear Previos por NIF 47951147B

Si el ordenador no detecta ningún C.C.C. de los regímenes R.E.A. o R.E.T.A sin número de registro para el N.I.F. especificado, se mostrará un mensaje en pantalla indicando que no hay C.C.C. libres para el N.I.F. especificado.

En caso contrario se mostrará un formulario a la espera que se terminen de rellenar los campos más relevantes.

| Volver Cancelar Gu            | ardar                                         |                   |                             |                 |
|-------------------------------|-----------------------------------------------|-------------------|-----------------------------|-----------------|
| Creado por Usuario General OO | 00 el 01/10/2009 11:11:46 en 0812-PINEDA DE M | MAR               | Los campos marcados con 🖈 s | on obligatorios |
| Previo documento de adhe      | esión                                         |                   |                             |                 |
| Empresa:                      | Mutualista Pruebas (1026851479)               |                   | NIF: 47                     | 7951147B        |
| Colaborador:                  | XXXXXXXXX                                     |                   |                             |                 |
| Del. Reg:                     | 0812-Pineda de Mar                            | *                 |                             |                 |
| Del. responsable:             | 0801-Barcelona-Anglí                          |                   |                             |                 |
| CCC:                          | 07-1026851479-0151-1                          | Fecha de efecto:  | 01/04/2006                  |                 |
| NAF:                          | 07-1026851479                                 | Regimen:          | 0151                        |                 |
|                               |                                               |                   |                             |                 |
| Datos personales:             |                                               |                   |                             |                 |
| Tratamiento:                  | Sr. 💌                                         |                   |                             |                 |
| ★Primer apellido:             | Mutualista                                    | Segundo apellido: | Pruebas (1026851479)        |                 |
| ★ Nombre:                     |                                               | NIF:              | 47951147B                   |                 |
| Fecha nacimiento:             |                                               | Sexo:             | OHombre OMujer              |                 |
|                               |                                               |                   |                             |                 |
| Dirección:                    |                                               |                   |                             |                 |
| 🖈 Tipo de vía                 | 🖈 Domicilio                                   |                   | 🖈 Número Piso               | Puerta          |
| Calle 🔽                       | ALVAREZ                                       |                   | 6                           |                 |
| Municipio:                    | 08205 🛛 🛛 08205-Sant Cugat del '              | Vallès            |                             |                 |
| Provincia:                    | 08-Barcelona                                  | ★ CP:             |                             |                 |
| Teléfono:                     |                                               |                   |                             |                 |
| I                             |                                               |                   |                             |                 |
|                               |                                               |                   |                             |                 |
|                               |                                               |                   |                             |                 |

4. Acceso a documentos afilacion

| Datos actividad desarrollada | n:     |                 |                         |              |   |    |          |      |        |
|------------------------------|--------|-----------------|-------------------------|--------------|---|----|----------|------|--------|
| CHAE:                        | 1412 - | Confección de r | ropa de trabajo         | Cobertura Al |   | No |          |      |        |
| Contingencias comunes:       | Sí     |                 |                         | CONCIGINITAL | • | NO |          |      |        |
| Dirección actividad desarro  | llada: |                 |                         |              |   |    |          |      |        |
| 🖈 Tipo de vía                | 🖈 Don  | nicilio         |                         |              |   |    | 🖈 Número | Piso | Puerta |
| Calle 💌                      | ALVA   | REZ             |                         |              |   |    | 6        |      |        |
| Municipio:                   | 08205  | *               | 08205-Sant Cugat del    | Vallès       |   |    |          |      |        |
| Provincia:                   | 08-Ba  | rcelona         |                         | 🖈 CP:        | ~ |    |          |      |        |
| Teléfono:                    |        |                 |                         |              |   |    |          |      |        |
| Datos firmante:              |        |                 |                         |              |   |    |          |      |        |
| Firma documento:             | 🔿 Sí e | stá Firmado 💿   | No está Firmado         |              |   |    |          |      |        |
| Firmante:                    | Ricard | ) Alcaraz Salas | -> Director centro asis | tencial      | * |    |          |      |        |

En esta pantalla podemos dar de alta el Previo al Documento de Adhesión. En ella aparecerán ya rellenados los campos que por defecto se han obtenido de la información perteneciente al N.I.F. especificado.

Hay una serie de campos obligatorios que son necesarios para la completa confección de la propuesta, son aquellos cuya descripción aparece en negrita. Éstos son:

- Delegación Responsable
- Primer Apellido
- Nombre
- Domicilio
- Municipio/Pedanía
- Código Postal
- Firma del Documento

Para guardar la información, una vez rellenado el formulario con los datos deseados, hay que hacer clic sobre el botón "Guardar"

Si alguno de los campos obligatorios no ha sido rellenado, aparecerá un mensaje que nos informa de qué campo es el que estamos olvidando rellenar.

## 4.3 PREVIO DOCUMENTO REPRESENTANTE DE COMERCIO

Cualquier Documento de Representante de Comercio debe pasar primeramente como Previo antes de pasarlo a Definitivo.

Marcando la opción de Previo Rep. De Comercio, aparecerá una ventana emergente que nos solicitará el N.I.F. del Representante de Comercio al cual se desea realizar el previo.

| Crear Previos por NIF | 71425303E |  |
|-----------------------|-----------|--|
|                       |           |  |

Si el ordenador no detecta ningún C.C.C. del régimen 0121 sin número de registro para el N.I.F. especificado, se mostrará un mensaje en pantalla indicando que no hay C.C.C. libres para el N.I.F. especificado.

En caso contrario se mostrará un formulario a la espera que se terminen de rellenar los campos más relevantes.

| s oon 🖈 son obligatorios<br>F: 71425303E |
|------------------------------------------|
| F: 71425303E                             |
| F: 71425303E                             |
|                                          |
|                                          |
|                                          |
|                                          |
|                                          |
|                                          |
|                                          |
|                                          |
|                                          |
| Piso Puerta                              |
| - 326T                                   |
|                                          |
|                                          |
|                                          |
|                                          |
|                                          |
|                                          |
|                                          |
| -1                                       |
|                                          |
|                                          |
|                                          |
|                                          |
|                                          |
|                                          |

4. Acceso a documentos afilacion

Documento de Uso Interno

Página 12 de 34

En esta pantalla podemos dar de alta el Previo al Documento de Representante de Comercio. En ella aparecerán ya rellenados los campos que por defecto se han obtenido de la información perteneciente al N.I.F. especificado.

Hay una serie de campos obligatorios que son necesarios para la completa confección del previo a la opción de Representante de Comercio, son aquellos cuya descripción aparece en negrita. Éstos son:

- Delegación de Registro
- Domicilio
- Localidad
- Código Postal
- Firma del Documento

Para guardar la información, una vez rellenado el formulario con los datos deseados, hay que hacer clic sobre el botón "Guardar"

Si alguno de los campos obligatorios no ha sido rellenado aparecerá un mensaje que nos informa de qué campo es el que estamos olvidando rellenar.

#### 4.4 PENDIENTES DE NUMERAR

Otra forma de acceder a los documentos previos es a partir de la opción Pendientes de numerar. Se expone el caso de "documentos de asociación" análogo a los demás documentos.

|                             | Ver Siguientes                                            |            |                                 |           |  |  |  |
|-----------------------------|-----------------------------------------------------------|------------|---------------------------------|-----------|--|--|--|
| ➡ ■ Importar documentos     | Documentos Pendientes de Humerar para la Delegación: 0801 |            |                                 |           |  |  |  |
| -<br>                       | C.C.C                                                     | DOCUMENTO  | RAZON                           | NIF       |  |  |  |
| - Documentos asociación     | 01-0000055702-0113-0                                      | Asociación | Mutualista Pruebas (0000055702) | J98765431 |  |  |  |
| Definitivos                 | 01-0000191906-0111-0                                      | Asociación | Mutualista Pruebas (0000191906) | 38067583F |  |  |  |
| Previos                     | 01-0002460086-0111-0                                      | Asociación | Mutualista Pruebas (0002460086) | 38104792W |  |  |  |
| Pronosiciones               | 01-0100768023-0111-0                                      | Asociación | Mutualista Pruebas (0100768023) | 38067583F |  |  |  |
|                             | 01-0101596058-0111-0                                      | Asociación | Mutualista Pruebas (0101596058) | A98765431 |  |  |  |
| Crear Previos por NIF       | 01-0101596967-0111-0                                      | Asociación | Mutualista Pruebas (0101596967) | A98765431 |  |  |  |
| Pendientes de numerar 0801  | 01-0101674668-0111-0                                      | Asociación | Mutualista Pruebas (0101674668) | B81198103 |  |  |  |
| Pendiantes de finner        | 01-0101695987-0111-0                                      | Asociación | Mutualista Pruebas (0101695987) | 38067583F |  |  |  |
| Pendientes de firmar 0801   | 08-0002836462-0111-0                                      | Asociación | Mutualista Pruebas (0002836462) | 46342494R |  |  |  |
|                             | 08-0009343142-0111-0                                      | Asociación | Mutualista Pruebas (0009343142) | 38067583F |  |  |  |
| <b>骨Documentos adhesión</b> | 08-0010889987-0111-0                                      | Asociación | Mutualista Pruebas (0010889987) | P0811600F |  |  |  |
|                             | 08-0015726853-0111-0                                      | Asociación | Mutualista Pruebas (0015726853) | 36515481Z |  |  |  |
| Chiliotoriano ADA           | 08-0018454775-0111-0                                      | Asociación | Mutualista Pruebas (0018454775) | A07194731 |  |  |  |
| V HISTORICOS ADA            | 08-0032197352-0111-0                                      | Asociación | Mutualista Pruebas (0032197352) | 36515481Z |  |  |  |
| 🕈 Administración            | 08-0037118383-0111-0                                      | Asociación | Mutualista Pruebas (0037118383) | 999666999 |  |  |  |
| 令 Documentación             | 08-0043269193-0111-0                                      | Asociación | Mutualista Pruebas (0043269193) | A58157215 |  |  |  |

se mostrarán los CCCs sin número de registro para la delegación seleccionada:

Escogiendo el CCC automáticamente se creará el previo del CCC escogido como en los puntos anteriores. (Ver punto 4)

El sistema realiza comprobaciones previas para controlar que realmente se accede a documentos que no están numerados.

El sistema realiza comprobaciones previas para controlar que realmente se accede a documentos que no están numerados.

4. Acceso a documentos afilacion

Documento de Uso Interno

Página 13 de 34

Un ejemplo de ello es si ya existe el documento en Afiliación o si no existe en la aplicación pero se puede importar.

| Volver Importar Do    | ocumento                        |  |
|-----------------------|---------------------------------|--|
| Datos empresa para ir | nportar                         |  |
| NIF:                  | J98765431                       |  |
| Razón Social:         | Mutualista Pruebas (0000007803) |  |
| CCC:                  | 08-000007803-0111-0             |  |
| Sede(*):              | GRAN VIA 14, 08017 Barcelona    |  |
|                       |                                 |  |

\*) Recuerde que la dirección de la empresa se tomará del Centro calificado como Sede. Para comprobar que dicha información es la correcta, utilice la Función 501

| Escoja el documento a importar |                                                                                                    |  |  |  |  |  |
|--------------------------------|----------------------------------------------------------------------------------------------------|--|--|--|--|--|
| Fecha Efecto                   |                                                                                                    |  |  |  |  |  |
| 02/05/1955                     |                                                                                                    |  |  |  |  |  |
| 02/01/1979                     |                                                                                                    |  |  |  |  |  |
| 01/01/1990                     |                                                                                                    |  |  |  |  |  |
| 02/01/1991                     |                                                                                                    |  |  |  |  |  |
| 02/01/1991                     |                                                                                                    |  |  |  |  |  |
| 31/01/1991                     |                                                                                                    |  |  |  |  |  |
| 12/12/1993                     |                                                                                                    |  |  |  |  |  |
| 01/01/1994                     |                                                                                                    |  |  |  |  |  |
| 01/01/2002                     |                                                                                                    |  |  |  |  |  |
| 22/09/2004                     |                                                                                                    |  |  |  |  |  |
|                                | to a importar<br>Fecha Efecto<br>02/05/1955<br>02/01/1979<br>01/01/1990<br>02/01/1991<br>02/01/1991<br>31/01/1991<br>12/12/1993<br>01/01/1994<br>01/01/2002<br>22/09/2004 |  |  |  |  |  |

4. Acceso a documentos afilacion

#### 5 PASAR PREVIOS A DOCUMENTOS DEFINITIVOS

Para que el Previo de Asociación pueda convertirse en Documento Definitivo otorgándole un Número de Registro, deberá pincharse el botón donde se le asignará un número dentro de la Delegación de Registro a la cual pertenece la propuesta en cuestión. definitivo Adhesión a Para convertir en previo de deberá pincharse botón el Pasar doc. Adhesión a definitivo y el Previo del Documento de Adhesión se transformará automáticamente en Documento de Adhesión Definitivo.

Para que éste botón aparezca en la pantalla del Previo del Documento de Adhesión ha de cumplir una serie de condiciones: y apara el Representante de Comercio deberá pincharse el botón Pasar Rep. de Comercio a definitivo

Si alguno de los campos del documento definitivo se hubiese de modificar o faltase informar algún dato, habría que hacer clic sobre el sobre el botón "Editar" para accede a corregir el documento.

#### Un modelo tipo de documento definitivo es:

|                                     | VOIVOI CORGI INDIANA              | Acrobat Enviar Documento Carta Apendice       | Duc.Aliczada      |                                            |
|-------------------------------------|-----------------------------------|-----------------------------------------------|-------------------|--------------------------------------------|
| Importar documentos                 | Creado por Usuario General 0000 e | I 27/03/2014 08:48:41 en 0812-Pineda de Mar   |                   | Los campos marcados con 🜟 son obligatorios |
| 🗢 Documentos asociación             | Documento de asociación           |                                               |                   |                                            |
| Definitivos                         | Empresa:                          | Mutualista Pruebas (0102315604)               |                   | NIF: B96205125                             |
| Previos                             | Colaborador:                      | XXXXXXXXXXXXXXXXXXXXXXXXXXXXXXXXXXXXXX        |                   |                                            |
| Proposiciones                       | Nº documento:                     | 0812-000152                                   | Del. responsable: | 4606-València Cid-Valencia Cid             |
| Crear previos por NIF               | Informe comité empresa:           | No se Adjunta                                 |                   | Contingencias Comunes                      |
| Pendientes de numerar 0701          | Auto. gest. I.T.:                 | No Autorizada                                 | Fecha auto. I.T.: |                                            |
| Documentos firmados 0701            | Fecha de efecto:                  | 07/09/1993                                    | Formación:        | No                                         |
| Pendientes de firmar<br>Colaborador | Mes vencimiento:                  | Septiembre                                    | Tiempo parcial:   | No                                         |
| Documentos anexados 0701            | N° aprox. trabajadores:           | 93                                            |                   |                                            |
| 🕏 Documentos adhesión               | Domicilio:                        | Calle C.COMERCIAL G.TURIA 119 46950-XIRIVELLA | (VALENCIA)        |                                            |
| Representante comercio              | Teléfono:                         |                                               | Fax:              | 963797767                                  |
| 🗘 Históricos ADA                    |                                   |                                               |                   |                                            |
| Documentación                       | Datos firmante                    |                                               |                   |                                            |
|                                     | Firma documento:                  | No está firmado                               |                   |                                            |
|                                     | Cargo firmante:                   | Director centro asistencial                   | Nombre firmante:  | Casimiro Tamarit Hernandez                 |
|                                     | Relación de CCC's                 |                                               |                   |                                            |
|                                     | CCC                               | CNAE Descripción                              |                   | Estado IT% IMS% TOT%                       |
|                                     | 46-0102315604-0111-0              | 55300 Restaurantes                            |                   | B 0,65 0,65 1,30                           |

#### 5.1 ENVIO DE DOCUMENTOS POR EMAIL

Desde los documentos definitivos se puede enviar el documento formato PDF a usuarios de la organización, para ello utilizaremos el botón:

Al pulsar accedemos a un formulario propio de una impresión

5. pasar prEVIOS a documentos definitivos

Página 15 de 34

| Cerrar Aceptar                                                            |
|---------------------------------------------------------------------------|
| Impresión documento de asociación:                                        |
|                                                                           |
| Idioma: Castellano 💌                                                      |
| ✓ Documento de Asociación ✓ Anexo Documento de Asociación ✓ Firma Digital |
|                                                                           |
| Cartas                                                                    |
| Datos de Modelos pendientes de rellenar                                   |
| balos de modelos pendientes de relienal.                                  |
| Carta Bienvenida                                                          |
| Comunicado a la empresa                                                   |
| Comunicado a la empresa con colaborador                                   |
| Libre Redactado 💌                                                         |
| Comité Empresa                                                            |
|                                                                           |

Donde se seleccionan las diferentes opciones del documento.

Permite seleccionar varios tipos de Destinatarios:

1. Asepeyo (sólo destinatarios pertenecientes a la estructura Asepeyo)

| Comienza<br>por:                                                                                                    |                                                                                                    |                  |
|----------------------------------------------------------------------------------------------------|----------------------------------------------------------------------------------------------------|------------------|
| Sdelete<br>Sdelete<br>11GAVILAN 11CALMAESTRA<br>ABAD BOVEDA, MARTA<br>ABAD GONZALEZ, FRANCIS<br>ABARCA LAZO, JESUS MAI<br>ABELLAN MIRALLES, CESA<br>ABELLAN PASTOR, CARLO<br>Acceso Buzon Compartido<br>ACOSTA NOFRERIAS, ESTI<br>ACOSTA RAMOS, MARIA D | ▲ >><br>S F <<<br>A >><br>C <<<br>A >><br>C <<<br>C <<<br>C < C < |                  |
| << < > >>                                                                                                    |                                                                                                    | Aceptar Cancelar |

2. Empresas: Contactos GIM disponibles para afiliación.

Salir Aceptar

EMAIL DISPONIBLES PARA NIF CIFA08661647

🔲 dani.perez@lfg.es (Contacto:Sin Categoría) 🌌

🔲 XAVIER.FABREGA@LFG.ES (Contacto:Sin Categoría) 🌌

🔲 dani.perez@lfg.es ( CCC: 08003269771201110)(Sin Categoría) 🌌

3 Colaboradores: Listado de los colaboradores que tiene la empresa

4. Con Copia: Para destinatarios que se quieran introducir a mano, es imprescindible, tal y como se indica en la propia aplicación, que se separan los diferentes destinatarios por una coma.

#### 5. pasar prEVIOS a documentos definitivos

Página 16 de 34

| Cerrar Enviar Correo      |                                                                                                    |   |   |
|---------------------------|----------------------------------------------------------------------------------------------------|---|---|
| Destinatarios Asepeyo:    |                                                                                                    | ~ | 1 |
| Destinatarios Empresa:    |                                                                                                    | ~ | Į |
| Copia a:                  |                                                                                                    | ] |   |
|                           | Nota: Si introduce direcciones e-mail manualmente las debe separar con ', '.                                                                                                    |   |   |
| Título:                   |                                                                                                    |   |   |
| Seleccione Mensaje:       | ⊙ Empresa ○ Colaborador                                                                                                    |   |   |
|                           | Apreciado/a mutualista,                                                                                                    | • |   |
|                           | Adjuntamos fichero con el Documento de Afiliación.                                                                                                    |   |   |
|                           | Por ser la formalización de este documento un requisito<br>indispensable para la cobertura del riesgo, le rogamos que<br>una vez comprobado su contenido, nos haga llegar, en la<br>mayor brevedad posible y debidamente formalizados con su<br>firma, una copia de los documentos. |   |   |
| Mensaje:                  | Para su comodidad, puede escanear los documentos una vez<br>formalizados y reenviarlos al remitente de este correo<br>electrónico.                                                                                                    |   |   |
|                           | En caso de que tenga alguna duda acerca del contenido de<br>esta documentación, no dude en ponerse en contacto con<br>nuestras oficinas indicadas en la cabecera.                                                                                                    |   |   |
|                           | Quedando a la espera de sus noticias, le saludamos muy<br>atentamente.                                                                                                    |   |   |
|                           |                                                                                                    |   |   |
| Adjunto:                  | AMU10_Asoc7727319.PDF (73 KB)                                                                                                    |   |   |
| Documentos Seleccionados: | Documento Afiliación, Anexo Afiliación, Comunicado Empresa                                                                                                    |   |   |

El envío de correo tiene un mensaje estándar para "Empresa", se puede cambiar si se desea enviar a un "Colaborador". Además el idioma del texto coincide con el contrato anexado.

Una vez relleno el "Destinatario" se pulsará "Enviar correo".

5. pasar prEVIOS a documentos definitivos

#### 6 ANEXAR DOCUMENTACION ASOCIADA AL DOCUMENTO AFILIACIÓN

### 6.1 ANEXAR FICHEROS

Existe la posibilidad de anexar un fichero que corresponderá al documento de afiliación, anexos, cartas apéndice o otros tipos de documentos, con la finalidad de tener un repositorio de Documentación asociada a cada contrato.

Para anexar un fichero en un documento de afiliación se debe pulsar el botón "Doc Anexada" que aparece en todos los documentos (Asociación, Adhesión, Rep Comercio)

| Volver Editar Imprimir Acrobat Enviar Documento Carta Apéndice Ver Anexo Ver Cart | ada |
|-----------------------------------------------------------------------------------|-----|
|-----------------------------------------------------------------------------------|-----|

De esta manera se accede a un apartado donde se visualiza todos los archivos anexados, además permite anexar nuevos.

| Anexa  | r documento Volver    |                            |                                       |            |        |
|--------|-----------------------|----------------------------|---------------------------------------|------------|--------|
| Docun  | nentos anexados - Doc | umento asociación 0951-000 | 025 - Delegación 0102 - NIF 38067583F |            |        |
| ldioma | Modelo                | Tipo Carta Apéndice        | Descripción                           | Fecha      | Usuar. |
| CAS    | Doc A filiación       |                            | DOCUMENTO DE DOUERA                   | 01/06/2012 | 0000   |

Para anexar uno nuevo basta con pulsar "Anexar documento"

| Aceptar Cerrar               |                                   |
|------------------------------|-----------------------------------|
| ldioma                       | Castellano 💌                      |
| Descripción del documento    | descripcion Prueba                |
| Ruta                         | C:\Documents and Setting Examinar |
| Modelo documento             | Documento de afiliación 🔍         |
| Fecha firma (dd/mm/aaaa)     | 26/09/2012                        |
|                              |                                   |
| Nota:Sólo se podrán anexar d | ocumentación en formato PDF.      |
|                              |                                   |

Si selecciona un "documento de afiliación" tiene la posibilidad de añadir la fecha en que se firmará el documento

| Firma documento: | Sí está firmado | \star Fecha firma: | 26/09/2012 |
|------------------|-----------------|--------------------|------------|
|                  |                 |                    |            |

Si el documento ya está firmado, no se reemplazará por la fecha que haya introducido en el formulario de anexo.

Sólo será posible anexar documentos en formato PDF, cualquier otro formato será rechazado por la aplicación.

#### El modelo de documento puede ser de diferentes tipos

| Modelo documento | ~                                                                                     |  |
|------------------|---------------------------------------------------------------------------------------|--|
|                  | Documento de afiliación<br>Documento anexo afiliación<br>Carta voluntad de asociación |  |
|                  | Carta apéndice<br>Otros documentos                                                    |  |

6. ANEXAR DOCUMENTACION ASOCIADA AL DOCUMENTO AFILIACIÓN

Documento de Uso Interno

Si selecciona "Carta apéndice", se mostrará un segundo desplegable para especificar el tipo.

| Modelo documento              | Carta apéndice 🛛 🗸 🗸                                                                                                    |
|-------------------------------|----------------------------------------------------------------------------------------------------|
| Tipo carta                    | <b>~</b>                                                                                                    |
| Nota:Sólo se podrán anexar do | CCC Formación<br>Nueva Razón Social<br>Nuevo domicilio<br>Nuevo centro de trabajo<br>Nuevo CCC<br>Reanudación Actividades<br>Cambio da Fecha Efecto<br>Cambio dase actividad<br>CCC Consejeros y Admin.<br>Nuevo NIF |

Toda esta información de los seleccionables se verá reflejada en el formulario donde se muestran los documentos anexados, a modo de ejemplo mostramos un caso con diferentes tipos de documentos.

| В           | Buscar         Eliminar         Volver         Exportar firmados y no anex.         Exportar firmados y no anex.         05/06/2012 |           |             |        |                |                     |             |            |        |
|-------------|----------------------------------------------------------------------------------------------------|-----------|-------------|--------|----------------|---------------------|-------------|------------|--------|
| D           | Documentos anexados - Documento asociación - Delegación 0701                                                                        |           |             |        |                |                     |             |            |        |
| N<br>C<br>F |                                                                                                    |           |             |        |                |                     |             |            |        |
|             | Dele.                                                                                                    | NIF       | Num.Asoc    | ldioma | Modelo         | Tipo Carta Apéndice | Descripción | Fecha      | Usuar. |
| C           | 0701                                                                                                    | Y2615886H | 0701-011876 | CAS    | Doc.Afiliación |                     | pruebas     | 07/05/2014 | 0000   |
| С           | 0701                                                                                                    | Y2615886H | 0701-011876 | CAS    | Carta apéndice | CCC Formación       | pruebas2    | 07/05/2014 | 0000   |

Si se desea saber quien ha anexado el documento se debe pasar el cursor por el literal del Usuario y se desplegará un texto con su nombre.

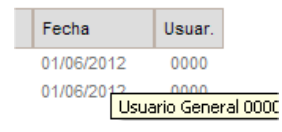

Para ver el fichero anexado bastará con pulsar el enlace definido en "Modelo" y se abrirá el correspondiente PDF.

En principio la aplicación permite añadir un numero indefinido de ficheros en función del modelo de documento, pero si se añade más de un "documento de Afiliación " o "Anexo de afiliación", muestra un mensaje advirtiendo que este tipo de documento ya existe y el usuario se dispone a repetirlo, a partir de este punto el usuario decide si continua con la operación o la detiene.

## 6.2 CONSULTA Y BÚSQUEDA FICHEROS ANEXADOS

Dentro de cada bloque de documentos (Documentos asociación / Documentos adhesión / Representante comercio) existe la posibilidad de consultar todos los ficheros anexados, desde la opción 'Documentos anexados':

6. ANEXAR DOCUMENTACION ASOCIADA AL DOCUMENTO AFILIACIÓN

Documento de Uso Interno

Página 19 de 34

|   | _    |      |      |         |
|---|------|------|------|---------|
|   | Doou | 0.0  | 2200 | 0.010.0 |
| _ | DOCU | 0.25 | asoc | actor   |
|   |      |      |      |         |

| Definitivos                         |     |   |
|-------------------------------------|-----|---|
| Previos                             |     |   |
| Proposiciones                       |     |   |
| Crear previos por NIF               |     |   |
| Pendientes de numerar               | 070 | 1 |
| Documentos firmados                 | 070 | 1 |
| Pendientes de firmar<br>Colaborador |     |   |
| Documentos anexados                 | 070 | 1 |

Para ello se informará en primera instancia con una delegación ( por defecto la del usuario conectado)

| Documentos anexados | 1701 |
|---------------------|------|
|                     |      |

A partir de esta primera consulta, ya se obtiene un primer resultado:

En función de los diferentes filtros de búsqueda que se seleccionen se podrá realizar búsquedas más restrictiva que permita acotar el número de resultados.

Los filtros a aplicar son:

- Modelo (Documento afiliación, anexo, carta apéndice, otros documentos)
- Delegación responsable
- Idioma
- Fecha registro. Fecha en la que se ha guardado el anexo en el sistema.

En la pantalla inicial se visualizan los primeros 15 registros ordenados por Modelo de documento, el primero, por ser el más importante, es el "Documento de afiliación" (el principal, ya sea de asociación/adhesión/rep.de comercio), seguido de su anexo, "Cartas apéndice" y por último "otros documentos"

En el caso que el resultado supere los 15 registros se podrá navegar por el listado utilizando los botones indicados para ello.

🔶 Anterior 🛛 🔶 Siguiente

Si el usuario desea consultar las Estadísticas documentos firmados y no anexados a partir del día 05/06/2012 para una delegación en concreto deberá pulsar el botón Exportar firmados y no anex. 05/06/2012 y le saldrá un fichero con toda la información para poder identificar el documento firmado y que todavía no tiene su contrato anexado.

6. ANEXAR DOCUMENTACION ASOCIADA AL DOCUMENTO AFILIACIÓN

Documento de Uso Interno

Página 20 de 34

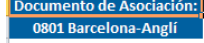

| Delegación Registro | Nº Documento | Razón Social                              | NIF       | Fecha Firma | Usuario                               |
|---------------------|--------------|-------------------------------------------|-----------|-------------|---------------------------------------|
| 0801                | 061295       | CDAD.PROP. MUSAS, 1                       | H58991647 | 02/12/2012  | Jose Manuel Ladron De Guevara Vazquez |
| 0801                | 061909       | DE DANIEL-FERRER ADVOCATS ASSOCIATS, S.L. | B62752852 | 02/12/2012  | Jose Manuel Ladron De Guevara Vazquez |
| 0801                | 095152       | COOLTRA MOTOS,S.L.                        | B64146632 | 02/12/2012  | Esther Pardo Lopez                    |
| 0801                | 061832       | INGENIERIA MAYTRO,S.L.                    | B62341490 | 02/12/2012  | Jose Manuel Ladron De Guevara Vazquez |
| 0801                | 061915       | C. SALLENT ATELIER, S.A.                  | A62776885 | 02/12/2012  | Jose Manuel Ladron De Guevara Vazquez |
| 0801                | 062120       | BC ARQ, S.A.                              | A60630191 | 02/12/2012  | Jose Manuel Ladron De Guevara Vazquez |
| 0801                | 061444       | CDAD.PROP. SECRETARIO COLOMA,69           | H62661863 | 02/12/2012  | Jose Manuel Ladron De Guevara Vazquez |
| 0801                | 062426       | CDAD.PROP.BONANOVA,9                      | H62916754 | 02/12/2012  | Jose Manuel Ladron De Guevara Vazquez |
| 0801                | 062735       | FUNDACION PRIVADA RELLEU                  | G60864816 | 02/12/2012  | Jose Manuel Ladron De Guevara Vazquez |
| 0801                | 063621       | COTLIN BCN,S.L.                           | B62690458 | 02/12/2012  | Jose Manuel Ladron De Guevara Vazquez |
| 0834                | 000003       | Mutualista Pruebas (0125668778)           | P0811600F | 02/12/2012  | Usuario General 0000                  |
| 0812                | 000143       | Mutualista Pruebas (0117012742)           | B61215935 | 02/12/2012  | Usuario General 0000                  |

Si el usuario desea consultar las Estadísticas documentos firmados y no anexados sin restricción de fecha para una delegación en concreto deberá pulsar el botón **Exportar firmados y no anexados** y le saldrá un fichero con toda la información para poder identificar el documento firmado y que todavía no tiene su contrato anexado.

#### 6.2.1 Consultar anexos desde la GIM

La información de la documentación anexada en un CCC también se puede consultar desde la aplicación GIM

Reactivar NIF Docum. Afiliación y Cese Domicilio/teléfono incorrecto

Consulta Afiliación para el NIF:

| Tipo       | Modelo               | Idioma | Núm.Contrato | Tipo carta | Descripción                            | Fecha      |
|------------|----------------------|--------|--------------|------------|----------------------------------------|------------|
| Asociación | Otros documentos     | CAS    | 2811-006255  |            | CAMBIO DE MUTUA                        | 12/09/2012 |
| Asociación | Doc.Afiliación       | CAS    | 2811-006255  |            | AFILIACION                             | 07/12/2012 |
| Asociación | Doc.Afiliación       | CAS    | 2811-006255  |            | DOCUMENTO DE AFILIACION                | 13/12/2012 |
| Asociación | Doc.Anexo Afiliación | CAS    | 2811-006255  |            | ANEXO AL DOCUMENTO DE AFILIACION       | 13/12/2012 |
| Asociación | Otros documentos     | CAS    | 2811-006255  |            | DOCUMENTO DE PROPOSICION DE ASOCIACION | 17/12/2012 |
| Asociación | Carta apéndice       | CAS    | 2811-006255  | Nuevo CCC  | carta nuevo ccc50115653723             | 12/06/2014 |
| Asociación | Carta apéndice       | CAS    | 2811-006255  | Nuevo CCC  | carta nuevo ccc48116018325             | 12/06/2014 |

#### 6. ANEXAR DOCUMENTACION ASOCIADA AL DOCUMENTO AFILIACIÓN

## 7 ANEXO Y CARTAS APÉNDICES

#### 7.1 ANEXO AL PREVIO DE DOCUMENTO DE ASOCIACIÓN

Desde la pantalla que nos presenta la información referente al **Previo de Documento de Asociación** se puede marcar la opción:

Contingencias Comunes

Nota: Solo cuando se accede por primera vez a un documento Previo o Definitivo, si se guarda ya solo se podrá crear el Anexo a partir del botón Crear Anexo.

Una vez marcada, al guardar el previo se crea automáticamente el previo del anexo del de documento de asociación.

Si no lo hemos creado automáticamente, desde un Previo se puede crear un anexo pulsando el botón Crear Anexo, una vez se pulsa se accede al Previo de anexo de asociación.

| Volver Guardar                       |                                                |                               |                |                |                  |  |  |  |  |  |
|--------------------------------------|------------------------------------------------|-------------------------------|----------------|----------------|------------------|--|--|--|--|--|
| Creado por Usuario General 000       | 00 el 01/10/2009 11:50:26 en 0812-PINEDA DE M. | AR                            | Los campos m   | varcados con 🖈 | son obligatorios |  |  |  |  |  |
| Previo anexo documento de asociación |                                                |                               |                |                |                  |  |  |  |  |  |
| Empresa:                             | A SAC-MAG S.L. (EN FORMACION)                  | A SAC-MAG S.L. (EN FORMACION) |                |                |                  |  |  |  |  |  |
| Colaborador: 🔍                       | 3504484 - SANTA-OLALLA ADE                     |                               |                |                |                  |  |  |  |  |  |
| Datos previo anexo docum-            | Datos previo anexo documento asociación        |                               |                |                |                  |  |  |  |  |  |
| Nº documento:                        |                                                | Del. responsable:             | 0801-Barcelona | a-Anglí        |                  |  |  |  |  |  |
| CCC:                                 | 08-0159760238-0111-0                           |                               |                |                |                  |  |  |  |  |  |
| 🖈 Fecha inicio                       |                                                | Fecha final:                  |                |                |                  |  |  |  |  |  |
| informe comité emp.:                 | 🔘 Se Adjunta 🔘 No se Adjunta                   |                               |                |                |                  |  |  |  |  |  |
| Autorización gest I.T.:              | 🔘 Sí Autorizada 🔘 No Autorizada                | Fecha autorización I.T.:      |                |                |                  |  |  |  |  |  |
| Domicilio:                           | Calle CARRIL 40 08750-Molins de Rei (Barce)    | lona)                         |                |                |                  |  |  |  |  |  |
|                                      |                                                |                               |                |                |                  |  |  |  |  |  |
| Datos firmante:                      |                                                |                               |                |                |                  |  |  |  |  |  |
| Firma documento:                     | 🔘 Sí está Firmado 💿 No está Firmado            |                               |                |                |                  |  |  |  |  |  |
| Firmante:                            | Firmante:> Director centro asistencial         |                               |                |                |                  |  |  |  |  |  |

En dicha pantalla no hay ningún campo que sea obligatorio rellenar, así una vez hayamos introducido los valores que queramos, podemos hacer clic sobre el botón "Guardar" para guardar el Anexo, o sobre el botón "Volver" para no guardarlo.

La forma que tenemos de identificar si un documento de asociación tiene anexo es a partir de la marca Contingencias Comunes y porque en el documento Previo y definitivo a aparece el botón

Al numerar un Previo de Asociación que tiene un Anexo, automáticamente el Anexo al Previo se convierte en Anexo del documento definitivo.

7. anexo Y Cartas Apéndices

Documento de Uso Interno

Página 22 de 34

Si el documento definitivo no tiene ya un anexo se puede generar desde el propio documento pulsando el botón Crear Anexo

En dicha pantalla hay dos campos que obligatorios de rellenar

- Fecha Inicio
- Firma del Documento

## 7.2 CARTAS APÉNDICE

Sobre un Documento de Asociación hay la posibilidad de crear distintas cartas apéndices, las cuales servirán para comunicar cualquier variación sobre el documento original entre la Empresa y la Mutua y viceversa.

Para acceder a dicha opción pulsar el botón Crear carta apéndice .Se mostrará una relación de todas los distintos modelos disponibles en la actualidad.

Según el modelo de Carta Apéndice escogido, se irá solicitando en la parte derecha de la pantalla, aquella información necesaria para poder cumplimentar correctamente la Carta seleccionada.

Los botones que aparecen en la carta apéndice son:

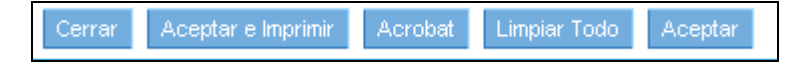

El botón "Cerrar" cancela la creación de la carta Apéndice.

El botón "Aceptar" genera la carta Apéndice seleccionada.

El botón "Aceptar e Imprimir" genera la carta Apéndice seleccionada y seguidamente aparece en formato de impresión.

El botón "Acrobat" genera la carta Apéndice seleccionada y seguidamente aparece en formato de impresión Acrobat.

El botón Limpiar limpia la pantalla de generación de cartas apéndice para empezar de nuevo.

Las cartas apéndice de:

- CCC Formación
- Nuevo CCC
- CCC Consejeros y Admin

otorgan el número del registro del documento de asociación al CCC libre escogido en las cartas apéndice, El número de registro otorgado, pasará al cabo de unos segundos automáticamente a la Base de Datos de Afiliación General.

Las cartas apéndice de:

- Nueva Razón Social
- Nuevo Domicilio
- Cambio de clase de Actividad y tarificación

7. anexo Y Cartas Apéndices

Documento de Uso Interno

Página 23 de 34

#### Nuevo NIF

al generarse, automáticamente actualizan el documento de asociación definitivo con los nuevos datos de la carta apéndice.

La carta apéndice de Cambio de Fecha Efecto puede modificar la fecha efecto del documento de Asociación si se selecciona la marca de "Actualizar Fecha Efecto del documento de Asoc. Principal".

| Modelos de Cartas:                                                                                                    |                          |                                                                                                 |
|----------------------------------------------------------------------------------------------------|--------------------------|-------------------------------------------------------------------------------------------------|
| <ul> <li>CCC Formación</li> <li>Nueva Razón Social</li> <li>Nuevo domicilio</li> <li>Nuevo centro de trabajo</li> <li>Nuevo CCC</li> <li>Reanudación Actividades</li> <li>Cambio de Fecha Efecto</li> </ul> | CCC:<br>Fecha<br>Efecto: | 08004014609601110 💌<br>01/04/2000 🗹 Actualizar Fecha Efecto del documento de Asoc.<br>Principal |

En caso que el documento de Asociación solo tuviera un CCC, siempre se actualizará la Fecha Efecto, debido a que se entiende que el CCC seleccionado es el principal.

7. anexo Y Cartas Apéndices

## 8 **REGISTRO HISTÓRICO**

Cuando se genera una carta apéndice ésta es almacenada en el registro histórico junto con una copia del primer documento de asociación creado en la aplicación sin las modificaciones de las cartas apéndices.

Para acceder al Registro Histórico hay que seleccionar el enlace Ver Registro Histórico C. apéndice Se accede a una nueva base de datos donde se encuentran registrados todas las cartas apéndices asociadas a este documento.

| Volver documento Asoc. Prin                                                                                                    | ncipal                                                 |                                    |                               |                        |          |         |       |
|----------------------------------------------------------------------------------------------------|--------------------------------------------------------|------------------------------------|-------------------------------|------------------------|----------|---------|-------|
| DOCUMENTO HISTÓRICO                                                                                                    |                                                        | Cread                              | o por Usuario General 0000 el | 01/10/2009 08:57:54 en | 0812-PIN | IEDA DE | : MAR |
| Datos empresa                                                                                                    |                                                        |                                    |                               |                        |          |         |       |
| Empresa:                                                                                                    | Mutualista Prue                                        | ebas (0040146096)                  | NIF: A58283425                |                        |          |         |       |
| Colaborador:                                                                                                    | XXXXXXXXXXX                                            |                                    |                               |                        |          |         |       |
| Datos asociación:                                                                                                    |                                                        |                                    |                               |                        |          |         |       |
| Nº Documento:                                                                                                    | 0812-000066                                            |                                    | Del. Responsable:             | 0801-Barcelona-Angli   |          |         |       |
| Informe comité<br>empresa:                                                                                                    | No se Adjunta                                          |                                    |                               | Contingencias Comune   | is       |         |       |
| Auto. gest. I.T.:                                                                                                    | No Autorizada                                          |                                    | Fecha auto. I.T.:             |                        |          |         |       |
| Fecha de efecto:                                                                                                    | 01/04/2000                                             |                                    | Formación:                    | No                     |          |         |       |
| Mes vencimiento:                                                                                                    | Marzo                                                  |                                    | Tiempo parcial:               | No                     |          |         |       |
| Otros datos:                                                                                                    |                                                        |                                    |                               |                        |          |         |       |
| Nº Aprox. Trabajadores:                                                                                                    | 4                                                      |                                    |                               |                        |          |         |       |
| Domicilio:                                                                                                    | Colonia BRUM                                           | EL 121,00,01 46623-Jarafue         | (Valencia)                    |                        |          |         |       |
| Teléfono:                                                                                                    |                                                        |                                    |                               |                        |          |         |       |
| Fax:                                                                                                    |                                                        |                                    |                               |                        |          |         |       |
| Datos firmante:                                                                                                    |                                                        |                                    |                               |                        |          |         |       |
| Cargo firmante:                                                                                                    | Director centro                                        | asistencial                        | Nombre firmante:              | Ricardo Alcaraz Sala   | s        |         |       |
| Relacion de CCC's:                                                                                                    |                                                        |                                    |                               |                        |          |         |       |
| ccc                                                                                                    | CNAE                                                   | Descripción                        |                               | Esta                   | ido IT%  | IMS%    | TOT%  |
| 08-0040146096-0111-0                                                                                                    | 1399                                                   | Fabricación de otros productos     | stextiles n.c.o.p.            | A                      | 1,05     | 0,85    | 1,90  |
| Árbol Histórico Cartas Apé                                                                                                    | ndice                                                  |                                    |                               |                        |          |         |       |
| Doc.Asoc.: Mutualista Pruet,<br>Doc. Asoc. Anexo 01/10<br>Ap. Fecha efecto 01/10,<br>Ap. Nuevo Centro 01/10<br>Ap. Nuevo Centro 01/10 | oas (004014609)<br>0/2009<br>/2009<br>0/2009<br>0/2009 | 6) 0812 - 000066   01/04/2000 ·    | ÷                             |                        |          |         |       |
| - Histórico                                                                                                    |                                                        |                                    |                               |                        |          |         |       |
| Modificado por:                                                                                                    | Usuario Genera                                         | al 0000 el día 01/10/2009 a las 8: | 58:09 en 0812-Pineda de Mar   |                        |          |         |       |

El Literal "Documento Histórico" indica que NO se encuentra en el documento de asociación sino en una copia histórica.

Se utilizará el botón Volver documento Asoc. Principal para volver al documento de asociación original.

En este documento también se encuentran los históricos de las diferentes cartas apéndice "Árbol histórico cartas apéndice"

#### 9 PROPOSICIONES DE ASOCIACIÓN, ADHESIÓN, REP. DE COMERCIO

8. Registro Histórico

Documento de Uso Interno

Página 25 de 34

Con esta opción podemos crear documentos de asociación, adhesión, Rep de Comercio como si fuesen un borrador, no se pueden pasar a definitivos.

Para ilustrar este punto utilizaremos el documento de asociación cuyo funcionamiento es análogo al resto de documentos.

Para realizar una proposición desde la vista propia del documento se deberá pulsar el boton "Crear propuesta de asociación"

|                            | Crear Propuesta Asociación            | 🔶 🗢 Posicion | arse 🗲 Anterior 🔿 Siguiente 🔍 Buscar |
|----------------------------|---------------------------------------|--------------|--------------------------------------|
|                            | Proposición documentos de asociación  |              | Ð                                    |
| Importar documentos        |                                       |              |                                      |
| 🗢 Documentos asociación    | Razón social                          | NIF          | Del.Registro                         |
| Definitivos                | ADER RECURSOS HUMANOS E.T.T. S.A.     | A15469406    |                                      |
|                            | ALONSO FERNANDEZ ENRIQUE              | 31632577X    |                                      |
| Previos                    | ANA MARIA BONO FLORES                 | 00662477P    |                                      |
| Proposiciones              | AUTOMOVILE GENERAL RENTAL, S.L.       | B81208258    |                                      |
| Annual Description and MRT | CENTRO DE DESARROLLO RURAL LA SIBERIA | V06236699    |                                      |
| Crear Previos por NIF      | CONSTRUCCIONES ARRAIOTZ, S.L.         | B31872302    |                                      |

Prácticamente se pueden rellenar todos los campos, para posteriormente imprimir el respectivo documento.

| Volver Guardar                 |                                                 |                       |                                       |
|--------------------------------|-------------------------------------------------|-----------------------|---------------------------------------|
| Creado por Usuario General 000 | 00 el 01/10/2009 12:37:57 en 0812-PINEDA DE MAR | Los o                 | ampos marcados con 🖈 son obligatorios |
| Proposición Documento de       | Asociación                                      |                       |                                       |
| 🖈 Empresa:                     |                                                 |                       | NIF:                                  |
| Nombre comercial:              |                                                 |                       |                                       |
| Datos asociación:              |                                                 |                       |                                       |
| Del. Registro:                 | 0812 Pineda de Mar                              | *                     |                                       |
| Del. responsable:              | 0812 Pineda de Mar                              | ~                     |                                       |
| Informe. com. empresa:         | 🔘 Se Adjunta 🔘 No se Adjunta                    | Contigencias comunes: | 🔘 Sí 💿 No                             |
| Auto.Gest. I.T:                | 🔘 Sí Autorizada 🔘 No Autorizada                 | Fecha auto. I.T.:     |                                       |
| Fecha de efecto:               |                                                 | Formación:            | ⊙sí ⊙No                               |
| Trabajadores:                  |                                                 | Tiempo parcial:       | ⊖Sí ⊖No                               |
| Dirección:                     |                                                 |                       |                                       |
| Tipo de vía                    | Domicilio                                       | Número                | Piso Puerta                           |
| ~                              |                                                 |                       |                                       |
| Municipio:                     | ×                                               |                       |                                       |
| Provincia:                     |                                                 | CP:                   |                                       |
| Teléfono:                      |                                                 | FAX:                  |                                       |
|                                |                                                 |                       |                                       |
| Relación de CCC's:             |                                                 |                       |                                       |
| CCC                            | CHAE Descripción                                | Municipio             | IT% IMS% TOT%                         |
|                                | ×                                               |                       |                                       |
| Añadir Eliminar Modi           | ificar                                          |                       |                                       |

#### 9. Proposiciones de asociación, adhesión, rep. de comercio

Documento de Uso Interno

#### 10 IMPRIMIR DOCUMENTO

La impresión de documentos sólo esta disponible para documentos Definitivos o Propuestas.

Para ello se ha de pulsar cualquiera de estos dos botones: Acrobat. La funcionalidad de los botones es la misma pero desde "Acrobat" el resultado de la impresión es un PDF.

| Cerrar Aceptar                          |                                          |
|-----------------------------------------|------------------------------------------|
| Impresión documento de asociación:      |                                          |
| Idioma: Castellano 🗸                    | ociación 🗸 Firma Dinital                 |
| Cartae                                  |                                          |
| Curtus                                  | Datos de Modelos pendientes de rellenar: |
| Carta Bienvenida                        |                                          |
| Comunicado a la empresa                 |                                          |
| Comunicado a la empresa con colaborador |                                          |
| 🗌 Libre Redactado 💌                     |                                          |
| Comité Empresa                          |                                          |

El idioma está disponible en catalán para los Documentos cuya provincia del domicilio que consta en el documento de afiliación, pertenezca a Cataluña.

Si tiene anexo permite realizar la impresión del mismo directamente desde el documento de asociación, si se desea también se podrá imprimir desde el documento anexo

Además de la información propia de la Empresa se puede añadir otro tipo de "cartas" seleccionando la opción deseada, existen opciones que requieren que se rellenen información complementaría.

Nota: La opción CCC's Baja sólo se visualiza si existe algún CCC de baja en el documento de Asociación. Si se marca, se imprimirá en el documento de asociación los datos propios de los CCC de baja y alta , sino sólo aparecen los CCC los de alta.

En los Representantes de comercio accedemos al siguiente formulario.

10. Imprimir Documento

Documento de Uso Interno

Página 27 de 34

| Cerrar Ad      | ceptar                          |
|----------------|---------------------------------|
| Impresión R    | epresentante de Comercio        |
| Idioma: Ca     | astellano 💌                     |
| Seleccione tip | o de comunicado:                |
| Comunicad      | do a la empresa                 |
| Comunicad      | do a la empresa con colaborador |
| Comunicad      | do al representante de comercio |
|                |                                 |

En cualquiera de los casos, una vez seleccionadas las opciones se pulsará "Aceptar" y acceden a una previsualización del documentos listo para imprimir.

| 🚰 Crystal Reports ActiveX Viewer - Microsoft I                                                                                                    | nternet Explorer                                                                                                    |                                                                                                    |                                                                                                    |             |
|----------------------------------------------------------------------------------------------------|----------------------------------------------------------------------------------------------------|----------------------------------------------------------------------------------------------------|----------------------------------------------------------------------------------------------------|-------------|
| × 🖶 🖄 100% ▼       4   4  <br>Vista previa                                                                                                    | 1 / 1+                                                                                                    | ►I =    đđa                                                                                                    |                                                                                                    | crystal 📚 🔎 |
| ASI                                                                                                    | EPEYO                                                                                                    | Anexo al documento de asociación                                                                                                    |                                                                                                    |             |
| Con<br>Pres<br>Inca<br>con                                                                                                    | tingencia<br>stación económica de<br>pacidad Temporal por<br>tingencias comunes                                                                 | El suba de Accidencies de Trababo<br>y Embran e da el Froix Jionales<br>de Jian de Jacobies de Strababo<br>el Jiano 2019 52-<br>Via Augusta 25-0 6000 5 A Aro ELO X A<br>Tel, 532 266 500 - Fax, 532 266 509 | Centro acitanolal de<br>Lindo<br>Plaza Albrito Acero, 6<br>Tel s-46720666<br>Fas S-46720606<br>O i-806 Ucello (Alaza)                                                  |             |
|                                                                                                    |                                                                                                    | OPCIÓN DEL EMPRESARIO                                                                                                    |                                                                                                    |             |
| OpoBargte ejercharbara<br>ASEPEro, Mittarde Aco<br>Na capacidad Tempora por<br>La empresa colo Mante e<br>ciptente:<br>Contgo Cuenta de C<br>Ver Condiciones P | presa que más abajose holis<br>sestes de Trabajo y Estem<br>n conteger chas com use,<br>consor y acepta los derecti<br>instandon<br>anticulares | ca,a lamipa to del biològnesto en el a Ditto 50 del Rea IDeo te<br>edade: Profettiva el sa Seginta d'Oco bal P. 151,a tma 1<br>o sy o bòlga o bale: que 14ja en especia lel Caβtibili del Titub              | to 1993/1995 de 7 de dibiem bie para que<br>cobertra de la prestavá e contom la de<br>el del R.D. amba ledicado, con los datos<br>Documento asociación<br>00000-123456 |             |
|                                                                                                    |                                                                                                    | MUTUALISTA                                                                                                    |                                                                                                    |             |
|                                                                                                    | Razón Social P                                                                                                    | ROVESASINCO                                                                                                    |                                                                                                    |             |
|                                                                                                    | Domicilio C                                                                                                    | alle OLLA 1                                                                                                    |                                                                                                    |             |
|                                                                                                    | Provincia B.                                                                                                    | arcelona                                                                                                    |                                                                                                    |             |
|                                                                                                    | Código Postal OS                                                                                                    | 8008                                                                                                    |                                                                                                    |             |
|                                                                                                    | N.I.F.Empresa 36                                                                                                    | 6515481Z                                                                                                    |                                                                                                    |             |
|                                                                                                    |                                                                                                    | CENTROS DE TRABAJO                                                                                                    |                                                                                                    |             |
|                                                                                                    |                                                                                                    | VER CONDICIONES PARTICULARES                                                                                                    |                                                                                                    | <b>.</b>    |
|                                                                                                    |                                                                                                    |                                                                                                    |                                                                                                    | <b>V</b>    |

Y con el botón el se envía a la impresora.

## 10.1 FIRMA DIGITALIZADA

A partir de la versión 4.00.12 de la aplicación, se podrá imprimir cualquier documento con la firma digitalizada del Director de Coordinación y Servicios. Para ello, cada vez que se quiera imprimir (desde el botón 'Imprimir' o el 'Acrobat', aparece una nueva opción (Firma digital), marcada por defecto:

Documento de Uso Interno

10. Imprimir Documento

Página 28 de 34

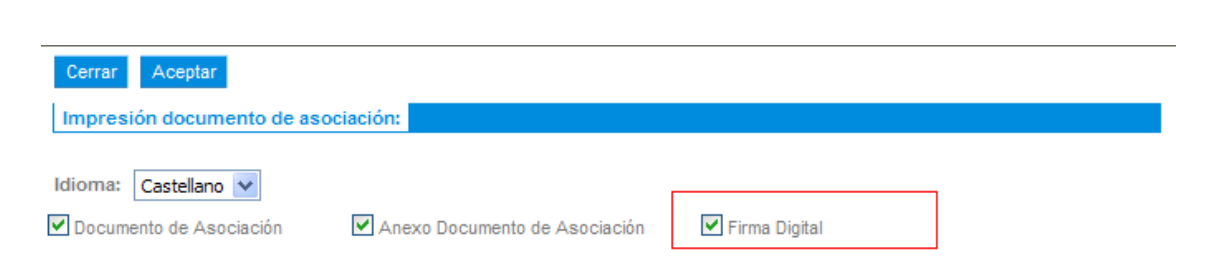

De esta manera, los documentos saldrán con la firma digitalizada en el lugar reservado para la firma del director del centro:

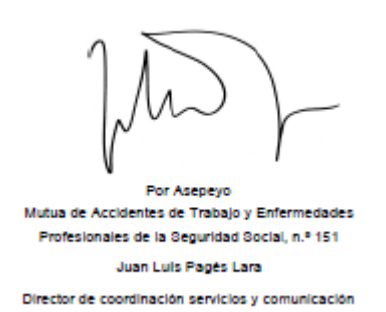

Si se desmarca la opción 'Firma Digital', los documentos saldrán firmados como hasta ahora, por el director del centro de la delegación responsable.

## 11 DOCUMENTOS FIRMADOS

Con esta nueva funcionalidad el usuario podrá consultar el estado Firmado/ pendiente de firmar en el que se encuentra todos los documentos relacionados con su delegación.

A la vez podrá extraer un listado detallado en formato excel de todos los documentos en función de su estado firmado / pendiente de firmar.

En estos listados no se visualizan todos los documentos firmados / no firmados de la aplicación, quedan excluidos los siguientes.

- Documentos pendientes de firmar con todos sus CCCs de baja desde hace más de un año
- Documentos firmados con todos sus CCCs de baja desde hace más de 5 años siempre y cuando no se haya anexado ya el contrato.

| Documentos firmados | 0801 |
|---------------------|------|
|                     |      |

Se accede a ella desde la opción

11. documentos firmados

Documento de Uso Interno

Página 29 de 34

| iltros de l                                                                                                    | húsqueda: —                                                                                                    |                                                                                      |                                                                                                    |                                                                                                    |
|----------------------------------------------------------------------------------------------------|----------------------------------------------------------------------------------------------------|--------------------------------------------------------------------------------------|----------------------------------------------------------------------------------------------------|----------------------------------------------------------------------------------------------------|
| mado:                                                                                                    | bubqueuu.                                                                                                    | 💿 Sí 🔘 No                                                                            |                                                                                                    |                                                                                                    |
| legación re                                                                                                    | esponsable:                                                                                                    | 0802 Barcelona-Hort                                                                  | ta 🗸                                                                                                    |                                                                                                    |
| cha Firma:                                                                                                    |                                                                                                    | lgual a 🛛 🗸                                                                          | (dd/mm/aaaa)                                                                                                    |                                                                                                    |
| -                                                                                                    |                                                                                                    |                                                                                      | Razón Social:                                                                                                    |                                                                                                    |
|                                                                                                    |                                                                                                    |                                                                                      |                                                                                                    |                                                                                                    |
|                                                                                                    |                                                                                                    |                                                                                      |                                                                                                    |                                                                                                    |
|                                                                                                    |                                                                                                    |                                                                                      |                                                                                                    |                                                                                                    |
| - Anterio                                                                                                    | r 🔶 Siguiente                                                                                                    |                                                                                      |                                                                                                    |                                                                                                    |
| Anterio                                                                                                    | r -> Siguiente                                                                                                    | Num. documento                                                                       | Razón Social                                                                                                    | Fecha firma                                                                                                   |
| Anterio<br>Deleg.<br>0802                                                                                                    | r  Siguiente NIF B63798706                                                                                                    | Num. documento<br>083932                                                             | Razón Social<br>CARAVANAS SEVA, S.L.                                                                                                    | Fecha firma<br>07/01/2008                                                                                     |
| Anterior<br>Deleg.<br>0802<br>0802                                                                                                    | <ul> <li>NIF</li> <li>B63798706</li> <li>A08012544</li> </ul>                                                                                   | Num. documento<br>083932<br>006231                                                   | Razón Social<br>CARAVANAS SEVA, S.L.<br>AGFA-GEVAERT, S.A.U.                                                                                                    | Fecha firma<br>07/01/2008<br>29/07/2010                                                                       |
| Anterio<br>Deleg.<br>0802<br>0802<br>0802                                                                                                    | <ul> <li>NIF</li> <li>B63798706</li> <li>A08012544</li> <li>H59885442</li> </ul>                                                                | Num. documento<br>083932<br>006231<br>000532                                         | Razón Social<br>CARAVANAS SEVA, S.L.<br>AGFA-GEVAERT, S.A.U.<br>CDAD. PROP. PROVENZA, 471-473                                                                                                    | Fecha firma<br>07/01/2008<br>29/07/2010<br>06/07/2012                                                         |
| Anterio<br>Deleg.<br>0802<br>0802<br>0802<br>0802                                                                                                    | <ul> <li>NIF</li> <li>B63798706</li> <li>A08012544</li> <li>H59885442</li> <li>H60222817</li> </ul>                                             | Num. documento<br>083932<br>006231<br>000532<br>001392                               | Razón Social<br>CARAVANAS SEVA, S.L.<br>AGFA-GEVAERT, S.A.U.<br>CDAD, PROP. NOVENZA, 471-473<br>CDAD, PROP. NDUSTRIA, 93                                                                                                    | Fecha firma<br>07/101/2008<br>29/07/2010<br>06/07/2012<br>19/06/2012                                          |
| Anterio<br>Deleg.<br>0802<br>0802<br>0802<br>0802<br>0802                                                                                                    | <ul> <li>NIF</li> <li>B63798706</li> <li>A08012544</li> <li>H59885442</li> <li>H60222817</li> <li>H08550774</li> </ul>                          | Num. documento<br>083932<br>006231<br>000532<br>001392<br>078277                     | Razón Social<br>CARAVANAS SEVA, S.L.<br>AGFA-GEVAERT, S.A.U.<br>CDAD, PROP. PROVENZA, 471-473<br>CDAD, PROP. ROJER DE FLOR, 178                                                                                                    | Fecha firma<br>07/01/2008<br>29/07/2010<br>06/07/2012<br>19/06/2012<br>31/10/2007                             |
| Anterior Deleg. 0802 0802 0802 0802 0802 0802 0802 080                                                                                                    | ■ Siguiente<br>■ Siguiente<br>■ B63798706<br>A08012544<br>H59885442<br>H60222817<br>H08550774<br>■ B65092041                                    | Num. documento<br>083932<br>006231<br>000532<br>001392<br>078277<br>112439           | Razón Social<br>CARAVANAS SEVA, S.L.<br>AGFA-GEVAERT, S.A.U.<br>CDAD. PROP. PROVENZA, 471-473<br>CDAD. PROP. NOUSTRA, 93<br>CDAD. PROP. ROGER DE FLOR, 178<br>KARADENIZ S.L.                                                               | Fecha firma<br>07/01/2008<br>29/07/2010<br>06/07/2012<br>19/06/2012<br>31/10/2007<br>19/04/2010               |
| Anterior           Deleg.           0802           0802           0802           0802           0802           0802           0802           0802           0802           0802           0802           0802           0802           0802           0802           0802 | NIF           B63798706           A08012544           H59885442           H60222817           H08550774           B65092041           B64399843 | Num. documento<br>083932<br>006231<br>000532<br>001392<br>078277<br>112439<br>007002 | Razón Social         CARAVANAS SEVA, S.L.         AGFA-GEVAERT, S.A.U.         CDAD. PROP. PROVENZA, 471-473         CDAD. PROP. NOUSTRIA, 93         CDAD. PROP. ROGER DE FLOR, 178         KARADENIZ,S.L.         CHATARRAS MULICAL S.L. | Fecha firma<br>07/01/2008<br>29/07/2010<br>06/07/2012<br>19/06/2012<br>31/10/2007<br>19/04/2010<br>18/06/2007 |

A nivel de explotación de los datos en un formato diferente, la aplicación permite obtener los detalles utilizando los botones de exportación:

"Exportar firmados": Listado con todos los documentos firmados para la delegación seleccianada (formato Excel)

Doc. de Asociación firmados: 0701 Palma de Mallorca

| Razón Social                | NIF       | Colaborador                              | NIF Col.  | Nº Asociación | Fecha Efecto | Fecha Baja | Contrato Anexado |
|-----------------------------|-----------|------------------------------------------|-----------|---------------|--------------|------------|------------------|
| ABAD SEGOVIA ALBERTO        | 26027068S |                                          |           | 0701-011403   | 24/01/2012   |            | No               |
| 3-G HIDRAULICA S.L.         | B60990298 | ASSESSORIA I GESTIO RIDAO, S.L.          | B59491746 | 0701-009770   | 01/07/2004   |            | No               |
| AGROTURISMO TARONGERAR, S.L | B07899115 |                                          |           | 0701-007753   | 27/05/2010   |            | No               |
| AGRUPACION AMISCO 99, S.L.  | B50824218 | MASSOT SERVERA, MAGDALENA                | 18226256K | 0701-010311   | 14/10/2010   |            | No               |
| AGUA CLIMA BALEAR S.L.      | B57162117 | SITJAR CORTES, NICOLAU                   | 43079409H | 0701-009352   | 05/05/2003   | 31/08/2012 | No               |
| ADJEI ADJETEY ADOLF ADJEI   | 43145442H | AFIBE ASESORIA INTEGRAL DE EMPRESAS. S.L | B57218059 | 0701-010363   | 31/03/2011   | 06/04/2011 | No               |

"Exportar pendientes de firmar" Listado con todos los documentos pendientes de firmar para la delegación seleccionada (formato Excel)

|    | A                                        | В         | С                        | D         | E             | F            | G          |
|----|------------------------------------------|-----------|--------------------------|-----------|---------------|--------------|------------|
| 1  | Doc. de Asociación pendientes de firmar: |           |                          |           |               |              |            |
| 2  | 0802 Barcelona-Horta                     | í i       |                          |           |               |              |            |
| 3  |                                          |           |                          |           |               |              |            |
| 4  | Razón Social                             | NIF       | Colaborador              | NIF Col.  | Nº Asociación | Fecha Efecto | Fecha Baja |
| 5  | ACERI SLU                                | B58432824 |                          |           | 0801-123221   | 01/06/2011   |            |
| 6  | 4 BROKERS IMPORT EXPORT TECNOLOGIES, S.L | B63519912 | EXTERNA ASSESSORS, S.L.  | B64603301 | 0801-123824   | 04/08/2011   |            |
| 7  | ABE ELECTRODOMESTICS, S.L.               | B62216122 | CIVANTOS MARTINEZ, MAGIN | 37255173A | 0801-050319   | 12/07/2000   |            |
| 8  | ACTIVIDADES TECNICAS HEXAEDRO, S.L       | B64727027 | PIÑON IGLESIAS, CARMEN   | 40981119H | 0801-103663   | 09/01/2008   |            |
| 9  | ABAD SAPERAS ANTONIO                     | 38471776K |                          |           | 0801-127686   | 21/02/2012   |            |
| 10 | ACTIVITNETTA IDIOMAS ST                  | 065061600 |                          | I         | NON1 100156   | 21/00/2012   |            |

#### 12 PENDIENTES DE FIRMAR COLABORADOR

Mediante esta opción se podrá visualizar en formato relación todas los Documentos a las áreas de Asociación, Adhesión, Representante de Comercio y Anexos que están pendientes de firmar por NIF del colaborador.

|                                  | Pendient |
|----------------------------------|----------|
| Se accede a ella desde la opción | Colabora |

| endientes de firmar |      |
|---------------------|------|
| olaborador          | <br> |

Una vez introducido un colaborador, el resultado es una lista con los documentos pendientes de firma de ese colaborador:

12. Pendientes de Firmar Colaborador

Documento de Uso Interno

Página 30 de 34

Basta con seleccionar los documentos deseados y pulsar "Pasar a firmado" para que los documentos queden firmados y desaparezcan de la consulta.

## 13 BUSQUEDAS Y NAVEGACIÓN

Los botones propios de estas opciones son:

| 🔶 🗣 🗣 Posicionarse 🛛 🔶 Anterior | 🔹 🔶 Siguiente 🛛 🔍 Busi | car |
|---------------------------------|------------------------|-----|
|---------------------------------|------------------------|-----|

Posicionarse: Permite acceder al documento cuya razón social empiece por el literal que se haya introducido.

Siguiente: Muestra los 25 siguientes documentos Anterior: Muestra los 25 anteriores documentos Buscar: Realiza búsquedas por palabras.

| Volver                                  |                                                                                                    |
|-----------------------------------------|----------------------------------------------------------------------------------------------------|
| Búsqueda en Documentos de asociación    |                                                                                                    |
| Buscar la palabra siguiente<br>Buscar   |                                                                                                    |
| Limitaciones y ordenación               |                                                                                                    |
| № máximo de documentos                  | Sin límites 💌                                                                                                    |
| Opciones relacionadas con las palabras: | <ul> <li>Buscar sólo palabras exactas</li> <li>Buscar variantes de acuerdo con el diccionario de sinónimos</li> </ul> |
| Ordenar resultados de la búsqueda por:  | Frecuencia relativa                                                                                                   |

Se debe introducir la palabra que se desee buscar. Ejemplo: "mutualista"

|                                 | Anterior | Siguiente 🕈 |                   |
|---------------------------------|----------|-------------|-------------------|
| Razón social                    |          | NIF         | Numero asociación |
| Mutualista Pruebas (0000000734) |          | 38067583F   | 0404-000001       |
| Mutualista Pruebas (0040146096) |          | A58283425   | 0812-000066       |
| Mutualista Pruebas (0102614912) |          | 00552568Q   | 0812-000063       |

13. busquedas y Navegación

#### 14 REACTIVACIÓN DE NIF'S CON CCC'S DE BAJA (MÁS DE UN ANO)

Tal y como establece la normativa de la TGSS, cuando un documento de asociación cesa en su actividad para todos sus CCC más de un año, al intentar reactivar un CCC de este NIF, se debe crear un nuevo contrato, y el anterior ya no se considera en vigor.

Al intentar numerar un documento desde "pendientes de numerar" ya sea desde "Crear previos por NIF".

| Pendientes de numerar | Crear previos por NIF |  |
|-----------------------|-----------------------|--|
|-----------------------|-----------------------|--|

Si el NIF cumple con las condiciones arriba expuestas se accede a un formulario intermedio informando al usuario de las peculiaridades de este NIF.

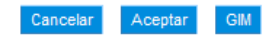

Este NIF ha cesado su actividad desde hace más de un año, tal y como establece la normativa de la TGSS es necesario crear un nuevo contrato y los antiguos dejan de estar en vigor.

Si considera que este NIF no cumple las condiciones de cese de actividad que obligan a crear un nuevo documento deberá indicarlo desde la GIM (carpeta Afiliación -> Enlace 'Reactivar NIF'). Una vez hecho esto, vuelva a intentarlo.

La creación del contrato se realiza tal y como hasta ahora, se pasa por un previo y posteriormente a definitivo, lo único que el usuario debe tener en cuenta es:

 Todos los contratos con el NIF seleccionado anteriores se anularán y sólo se permitirá la impresión.

Para diferenciar estos documentos se añade un icono a continuación del número de contrato. \*

| <br>Mutualista Pruebas (0000000734)<br>Mutualista Pruebas (0000000734) | XXXXXXXXXXXXXXXXXXXXXXXXXXXXXXXXXXXXXX | 0701-010528 ★<br>0812-000114 |                   |
|------------------------------------------------------------------------|----------------------------------------|------------------------------|-------------------|
| <br>Mutualista Pruebas (000005706)                                     | XXXXXXXXXXXX                           | 0951-000025 🌪                | <b>1</b>          |
| Mutualista Pruebas (0000025595)                                        | XXXXXXXXXXXXX                          | 0812-000113 🔶                |                   |
| Mutualista Pruebas (0000112383)                                        | Documento anulado.                     | . Los CCCs de este           | NIF llevan más de |
| <br>Mutualista Pruebas (0000755920)                                    | un año de baja                         |                              |                   |
| Mutualista Pruebas (0001034388)                                        | XXXXXXXXXXXXXX                         | 0812-000076                  |                   |
|                                                                        |                                        |                              |                   |

Una vez se accede a uno de los documentos, si esta desactivado se visualizará el siguiente mensaje.

| Volver Imprimir Ad                                                                                                    | crobat Enviar Documento  | Ver Cartas Ap. | Doc.Anexada |  |   |      |
|----------------------------------------------------------------------------------------------------|--------------------------|----------------|-------------|--|---|------|
| Creado por Usuario General 0000 el 22/10/2012 17:20:43 en 0812-Pineda de Mar Los campos marcados con 🖈 son obligatorios |                          |                |             |  |   |      |
| Documento Anulado. Todos los CCC de este NIF llevan más de un año de baja                                               |                          |                |             |  |   |      |
| Documento de asociación                                                                                                 |                          |                |             |  |   |      |
| Empresa:                                                                                                    | Mutualista Pruebas (0000 | 000734)        |             |  | Ē | NIF: |

A un documento anulado solo se le permite imprimir y ver sus cartas apéndice (operaciones de consulta).

#### 14.1 ANULACION DE REACTIVACIÓN DE NIF'S

El usuario tiene la opción de anular la decisión del sistema que le obliga a crear un nuevo contrato para el NIF (al calcular que el NIF ha sido reactivado) y continuar trabajando con el contrato vigente para el NIF.

El usuario es advertido de la situación de NIF reactivado, en la siguiente pantalla:

| Cancelar Aceptar GIM                                                                                                    |   |
|----------------------------------------------------------------------------------------------------|---|
| Información sobre el NIF XXXXXXXXXXXXXXXXXXXXXXXXXXXXXXXXXXX                                                                                                    |   |
| Este NIF ha cesado su actividad desde hace más de un año, tal y como establece la normativa de la TGSS es necesario crear un nuevo contrato y los antiguos dejan de estar en vigor.                                                    | ) |
| Si considera que este NIF no cumple las condiciones de cese de actividad que obligan a crear un nuevo documento deberá indicarlo desde la GIM (carpeta Afiliación -> Enlace 'Reactivar NIF'). Una vez hecho esto, vuelva a intentarlo. |   |

Si considera que esta información no es correcta y desea informar al sistema que este NIF no cumple con las condiciones para su reactivación, se podrá acceder a la GIM y cambiar la marca de reactivación. Bastará con pulsar el botón *GIM*, que abrirá una nueva ventana con la aplicación y acceder a la carpeta *Afiliación --> Enlace "Reactivar NIF"*.

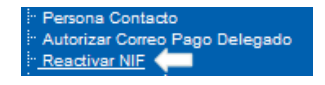

En la ficha principal de la GIM, se puede ver el valor del indicador de NIF reactivado.

|                                   |                            | Ficha     | Principa           | I                           |              |
|-----------------------------------|----------------------------|-----------|--------------------|-----------------------------|--------------|
|                                   |                            | Códig     | o Cuenta Cotizació | n                           |              |
| c.c.c.                            | 300111-0                   |           |                    | Tipo de Relación<br>Laboral | 986          |
| C.C.C. Principal                  | 300111-0                   | )         |                    | C.C.C. Principal GISS       |              |
| Razón Social                      | Mutualista Pruebas (0000   | 000337) 📭 |                    | NIF                         | CIF          |
| Nombre Comercial                  | Mut. Pruebas (000000033    | 37)       |                    |                             |              |
| Delegación Resp. <u>රි</u> ර්     | 0806 - L'Hospitalet de Llo | bregat    |                    | Empleado Resp.              | 00004 - ARMA |
| Gestor                            |                            |           |                    |                             |              |
| Sector Mutua                      | BE-Hospitalet de Llobrega  | t Ar      | ea                 | FA-Barcelona                | Com. Autónor |
| Delegación de<br>Registro         | 0701 - Palma de Mallorca   | Nº        | Asociación         |                             | Nº Adhesión  |
| Convenio                          | 0 - Sin tipificar          | en        | nail partes AT     | Sí - Envio a Colaborado     | r            |
| Autorizar Correo<br>Pago Delegado | Sí                         |           |                    |                             |              |
| NIF Reactivado                    | Sí                         |           |                    |                             |              |

Este enlace sólo es visible para realizar el cambio, cuando el sistema ha detectado un NIF reactivado y el usuario decide que se ha de continuar con el actual contrato vigente.

Al pulsar el enlace "Reactivar NIF", aparece la siguiente pantalla:

| 🖉 Reactiva                                    | NIF - Windows Intern                                                                                     | net Explorer                                                                                |                                                                                                    |                                                                                       | $\mathbf{X}$ |
|-----------------------------------------------|----------------------------------------------------------------------------------------------------|---------------------------------------------------------------------------------------------|----------------------------------------------------------------------------------------------------|---------------------------------------------------------------------------------------|--------------|
|                                               | dicador de Nue                                                                                           | evo contrato                                                                                | Afiliación                                                                                                 |                                                                                       |              |
|                                               | Informe si desea c                                                                                       | rear un nuevo cor                                                                           | ntrato para el NIF:                                                                                        |                                                                                       |              |
| ¿Qué acci                                     | ón desea realizar en                                                                                     | el contrato de Afi                                                                          | liación ?                                                                                                  |                                                                                       |              |
|                                               | n nuevo contrato y anula<br>ar con el contrato vigen                                                     | ar los anteriores (ve<br>te<br>OAceptar O                                                   | r NOTA)<br>Cerrar                                                                                          |                                                                                       |              |
| NOTA: Tal y c<br>todos sus CC<br>considerá en | omo establece la normativa<br>C más de un año, al reactiv<br>vigor. Si usted considera q<br><b>Fecha</b> | a de la TGSS, cuando u<br>ar un CCC de este NIF,<br>ue este CCC no cumple<br>Valor Anterior | in documento de asociación<br>se debe crear un nuevo co<br>e con estas condiciones ma<br>Valor Actualizado | n cesa en su actividad<br>ntrato, el anterior ya no s<br>rque "No".<br><b>Persona</b> | ie           |
|                                               | 17/10/2012 11:31:14                                                                                      | Continuar Contrato                                                                          | Crear Contrato                                                                                             | 0029                                                                                  |              |
|                                               | 17/10/2012 11:30:53                                                                                      | Crear Contrato                                                                              | Continuar Contrato                                                                                         | 99115                                                                                 |              |
|                                               |                                                                                                    | Historial de camb<br>creación de nuevo                                                      | ios en el indicador de<br>o contrato (NIF reactivad                                                        | ło)                                                                                   |              |

Si se selecciona la opción de *Continuar con el contrato vigente*, el sistema informa a 'No' el indicador de reactivación y no obligará al usuario a crear un documento nuevo.

El sistema registra todos los cambios realizados por los usuarios, a modo de histórico de cambios.